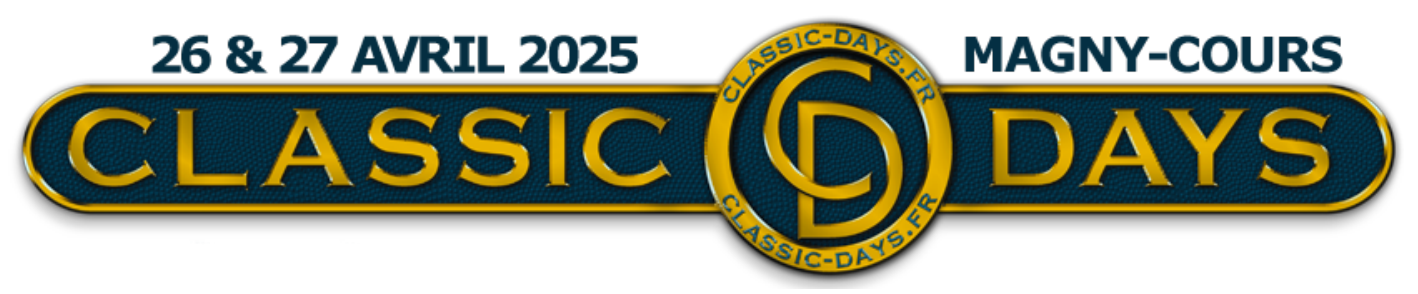

# **INFORMATIONS IMPORTANTES**

**Chers Participants,** 

La Fédération Française du Sport Automobile nous impose désormais que tout pilote participant aux séances de roulage en formule Classic Track soit détenteur d'un titre de participation temporaire ou d'une licence automobile circuit pour pouvoir prendre la piste lors des Classic Days.

Cela concerne uniquement les pilotes des sessions de roulage Classic Track et non la parade Autosur du dimanche midi. Cette réglementation ne concerne pas les passagers.

Chaque pilote participant aux séances de roulage en piste devra donc être détenteur :

- soit d'une licence FFSA circuit (régionale, nationale, ou internationale)
- soit d'un Titre de Participation National Roulage Libre Circuit (TPRLC)

Si vous avez déjà une licence FFSA 2025 en règle, passez directement à l'ETAPE 2 (voir plus bas dans le document)

Si vous devez souscrire un Titre de Participation National Roulage Libre Circuit (TPRLC) pour les Classic Days, vous devrez effectuer les démarches suivantes :

### ÉTAPE 1

Créez un compte en ligne sur le site des licences de la FFSA <u>https://li-cence.ffsa.org/inscription.html</u>, en cliquant sur «NOUVEAU LICENCIÉ» en bas de la page. Si vous avez déjà eu une licence ou souscrit un TP par le passé, vous êtes déjà enregistré sur le site, et vous pouvez retrouver votre compte avec vos Nom, prénom, et date de naissance.

• Lorsque vous êtes dans l'espace licencié, sélectionnez «Nouveau titre de participation», puis validez vos informations personnelles en cliquant sur «Continuer»

- Choix de l'épreuve
  - 1. Choix de la discipline -> «Non définie» ou «VHC»

2. Choix de l'épreuve -> Nom de l'épreuve, tapez «Classic Days», puis sur le bouton «Lancer la recherche»

- 3. Sélectionnez «72567 Classic Days»
- Choix du titre de participation TPRCL 23€ TTC
- Complément. Pas besoin d'ajouter de documents, cliquez directement sur **«Suivant»** en haut à droite.
- Assurance. Cochez les cases en fonction de vos choix.
- Payez votre titre de participation en ligne par Carte Bancaire.

• Votre Titre de participation sera validé automatiquement dès que le paiement aura été effectué.

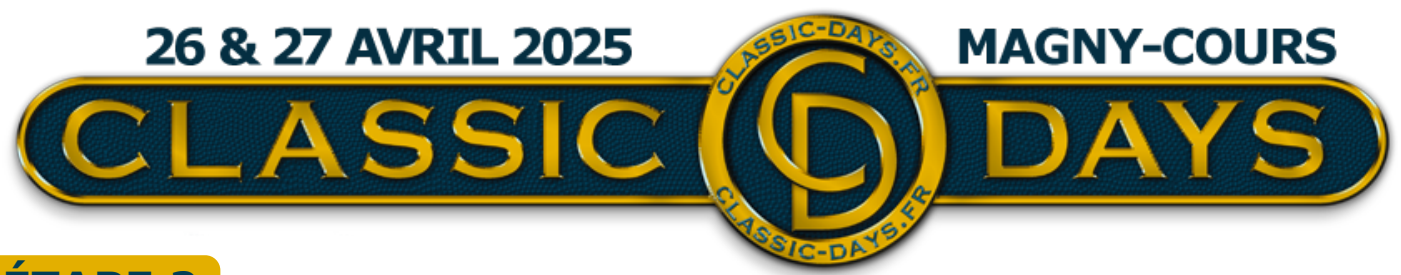

#### ÉTAPE 2

AVANT LES CLASSIC DAYS, afin de pouvoir vérifier les inscriptions en règle en amont et ne pas vous faire perdre de temps à votre arrivée le jour de l'événement, vous devrez retourner sur votre Espace Client Classic Days <u>https://espace-client.classic-days.fr/login</u>, pour indiquer les noms des 2 pilotes maximum autorisés sur chaque voiture.

Pour ce faire :

- Connectez-vous à votre Espace Client
- Cliquez sur le dossier de la voiture concernée
- Dans la nouvelle rubrique «Conducteurs du véhicule», cliquez sur modifier
- Renseignez les nouveaux champs «Nom» et «Prénom» pour le conducteur principal et le conducteur secondaire.

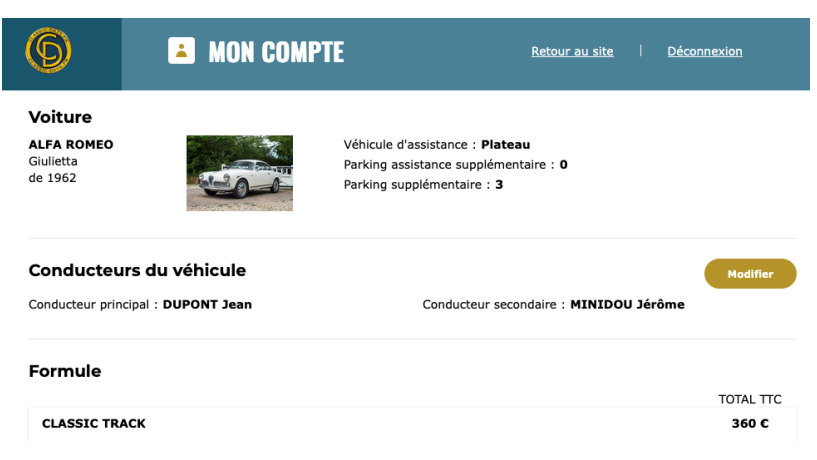

## ÉTAPE 3

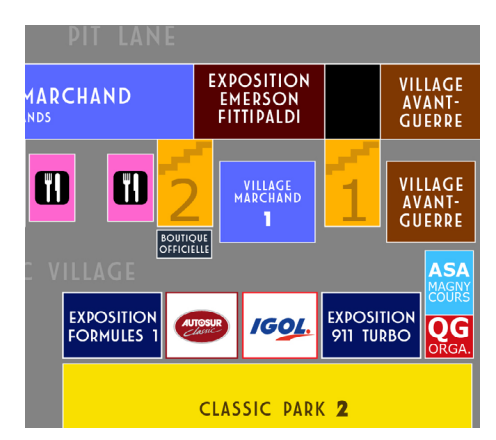

Le jour de votre arrivée aux Classic Days, vous devrez vous présenter à l'espace ASA de Nevers Magny-Cours (cf. en bleu sur le plan ci-joint) qui sera mis en place devant le Commissariat général, muni de votre pièce d'identité.

L'ASA vérifiera que votre titre de participation est en règle, et payé, et vous remettra votre bracelet de pilote, à mettre sur place à votre poignet.

Nous sommes conscients des démarches et coûts supplémentaires engendrés par cette nouvelle réglementation, imposée pour la sécurité de tous. Nous vous remercions de votre compréhension et de votre aide, afin que le weekend des Classic Days continue d'être un weekend de passion et de plaisir pour toutes et tous, comme il l'est depuis près de 20 ans.

Bien cordialement

#### L'Équipe des Classic Days